# РУССКИЙ

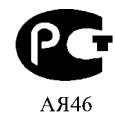

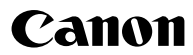

# DIGITAL IXUS 950 IS

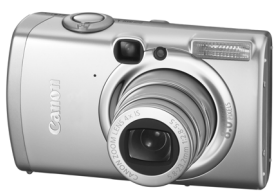

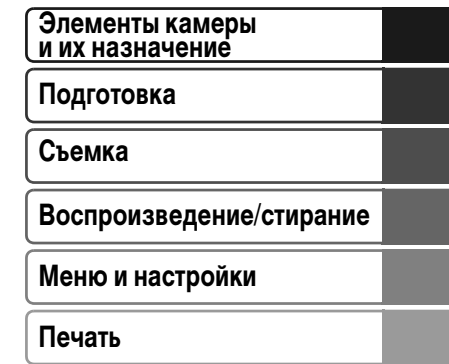

Загрузка изображений в компьютер

Основные операции

# Руководство пользователя камеры

# Прочитайте это в первую очередь

В этом Руководстве рассматриваются подготовка камеры и использование ее основных функций.

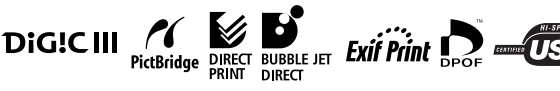

CEL-SG6WA200

# Порядок операций и справочные руководства

Предусмотрены следующие Руководства. Обращайтесь к ним по мере необходимости в соответствии с приведенной ниже схемой.

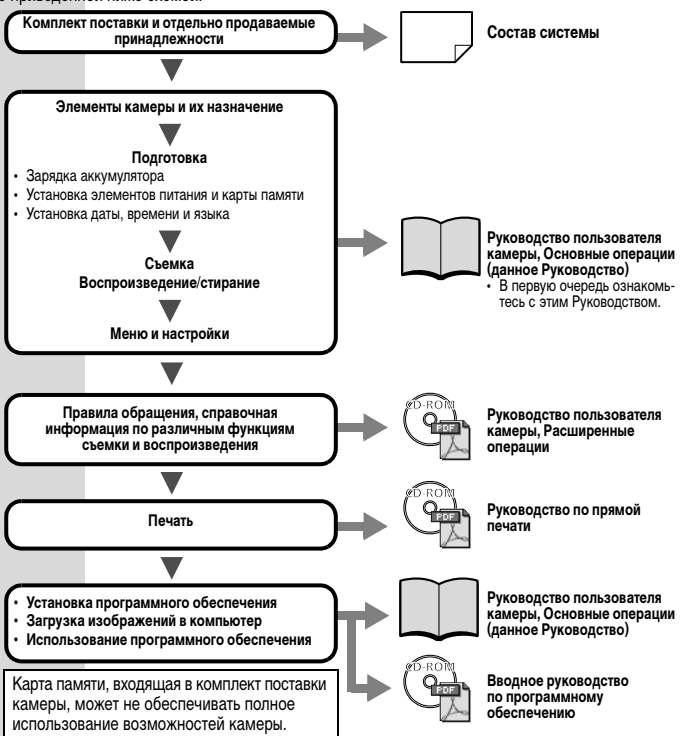

В данном Руководстве Руководство пользователя камеры, Основные операции называется Руководство по основным операциям, а Руководство пользователя камеры, Расширенные операции называется Руководство по расширенным операциям.

# Просмотр Руководств в формате PDF

0

Для просмотра Руководств в формате PDF необходимо установить программу Adobe Reader или Adobe Acrobat Reader. Если в компьютере отсутствует эта программа, загрузите ее с указанного ниже Web-узла. http://www.adobe.com/products/acrobat/readstep2.html

# Элементы камеры и их назначение

#### Вид спереди

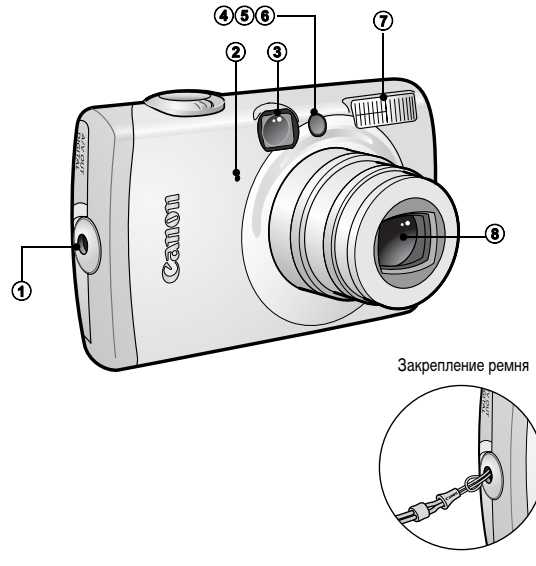

- Крепление ремня
- Микрофон
- (3) Окно видоискателя (*Руководство по расширенным операциям*, стр. 18)
- Осветка для автофокусировки (Руководство по расширенным операциям, стр. 24)
- ⑤ Лампа уменьшения эффекта «красных глаз» (Руководство по расширенным операциям, стр. 36)
- ⑥ Лампа автоспуска (стр. 16)
- 🛈 Вспышка (стр. 14)
- Объектив

0

Во избежание случайного падения камеры при ее использовании надевайте наручный ремень.

#### Вид сзади

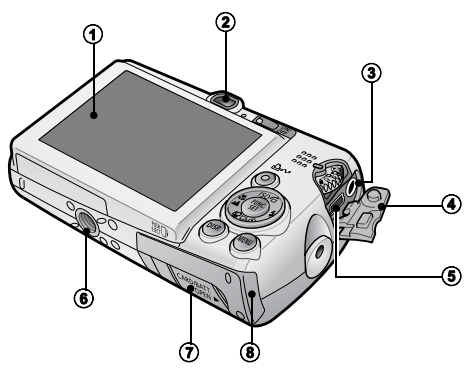

- Э ЖК-монитор (Руководство по расширенным операциям, стр. 12, 15)
- Видоискатель (Руководство по расширенным операциям, стр. 18)
- Эазъем А/V ОUT (Аудио/видеовыход) (Руководство по расширенным операциям, стр. 104)
- Крышка разъемов
- В Разъем DIGITAL (стр. 27)
- Штативное гнездо
- Э Крышка разъема переходника постоянного тока (Руководство по расширенным операциям, стр. 134)
- В Крышка гнезда карты памяти/отсека аккумулятора (стр. 8)

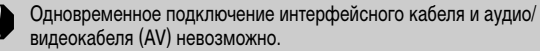

|--|

Для защиты от царапин во время транспортировки ЖК-монитор может быть закрыт тонкой пластиковой пленкой. В таком случае перед началом использования камеры удалите пленку.

#### Органы управления

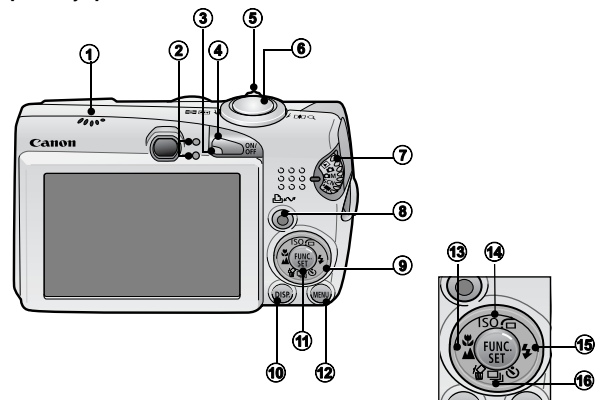

- Громкоговоритель
- 2 Индикаторы (стр. 6)
- Э Индикатор питания
- Кнопка питания ON/OFF (стр. 10)
- ⑤ Рычаг зумирования (стр. 14, Руководство по расширенным операциям, стр. 80) Съемка: ₩ (Широкоугольный)/ ↓ (Телефото) Воспроизведение: № (Индекс)/ ♀ (Увеличение)
- Кнопка спуска затвора (стр. 10)
- Э Диск установки режима (стр. 10, 11)
- (в) Кнопка ⊡⊷ (Печать/загрузка) (стр. 22, 30, Руководство по расширенным операциям, стр. 70, 71)
- Э Сенсорный диск управления
- 12) Кнопка DISP. (Индикация) (Руководство по расширенным операциям, стр. 12)
- Кнопка FUNC./SET (Функция/Установить) (стр. 20, Руководство по расширенным операциям, стр. 22)
- 2 Кнопка MENU (стр. 21, Руководство по расширенным операциям, стр. 23)
- 🔞 Кнопка 式 (Макро)/ 🛦 (бесконечность)/ 🔶 (стр. 15)
- 🚯 Кнопка 🗲 (Вспышка)/ 🔶 (стр. 14)
- (€ Кнопка ℅ (Стирание одного изображения)/ Ш (Серийная съемка)/ ♦ (Таймер автоспуска)/ ♦ (стр. 16, 19, Руководство по расширенным операциям, стр. 37)

## Использование сенсорного диска управления

#### Прикосновение к диску

При прикосновении пальцем к диску на ЖК-мониторе отображается увеличенное изображение сенсорного диска. Круговым движением пальца по диску можно настраивать функции, назначенные каждой из кнопок.

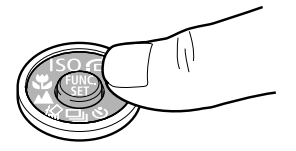

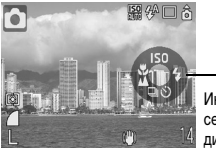

Индикаторы сенсорного диска

Пример в режиме съемки

- Функции, настройка которых невозможна, отображаются серым цветом.
  - - Если для параметра «Инд.сенс.диска» задано значение [Выкл.], значок функции, к которой пользователь прикоснулся пальцем, отображается на ЖК-мониторе зеленым цветом.

#### Круговое движение пальцем по диску

Круговым движением пальца по диску можно выбирать категории или изображения. Круговое движение против часовой стрелки оказывает такое же действие, как и нажатие кнопки , круговое движение по часовой стрелке оказывает такое же действие, как и нажатие кнопки . (Для некоторых функций действие может быть таким же, как и при нажатии кнопок / / .)

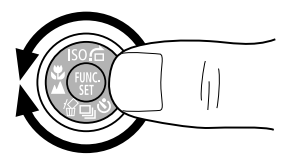

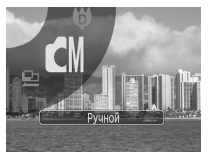

Пример выбора ручного режима

С помощью сенсорного диска управления можно управлять перечисленными ниже функциями. Обратите внимание, что для некоторых функций управление отдельными вариантами с помощью этого диска невозможно.

|                        |                                                                                                    | См. стр.        |                                  |
|------------------------|----------------------------------------------------------------------------------------------------|-----------------|----------------------------------|
|                        | Возможные операции                                                                                                    | Основные        | Расширенные                      |
|                        |                                                                                                    | операции        | операции                         |
| Съемка                 | Выбор режима съемки<br>(Когда диск выбора режима<br>установлен в положение СМ<br>(Ручной), SCN (Специальный<br>сюжет) или 'Т (Видео)) | стр. 11         | _                                |
|                        | Выбор 🕏 / 💥 / 📥 / 🖳 / 🏷 / ISO                                                                                                    | стр. 14, 15, 16 | стр. 37, 69                      |
|                        | Выбор пунктов в меню FUNC.                                                                                                    | стр. 20         | стр. 22                          |
| Воспроиз-<br>ведение   | Выбор изображений                                                                                                    | стр. 18         | стр. 80, 81, 82,<br>83, 102, 105 |
|                        | Операции воспроизведения/<br>редактирования видеофильмов                                                                              | -               | стр. 84, 86                      |
|                        | Операции со звуковыми памятками<br>и диктофоном                                                                                       | -               | стр. 94, 95                      |
|                        | Операции для задания параметров<br>печати DPOF и параметров прямой<br>передачи                                                        | -               | стр. 107, 111                    |
| Съемка                 | Задание параметров в меню                                                                                                    | стр. 21         | стр. 23                          |
| и воспроиз-<br>ведение | Выбор часовых поясов для мирового<br>времени                                                                                          | -               | стр. 20                          |
|                        | Задание значений для параметров<br>«Моя камера»                                                                                       | _               | стр. 113                         |

# Индикаторы

Индикаторы камеры горят или мигают в указанных ниже случаях.

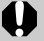

Если индикатор мигает зеленым цветом, запрещается выполнять перечисленные ниже операции; эти действия могут привести к повреждению данных изображения:

- встряхивать камеру или стучать по ней;
- выключать питание или открывать крышку гнезда карты памяти/ отсека элементов питания.

#### Верхний индикатор

| Зеленый:                             | Камера готова к съемке (подаются два звуковых сигнала)                                                                  |
|--------------------------------------|----------------------------------------------------------------------------------------------------|
| Мигающий зеленый:                    | Интервальная съемка (видео)/запись/чтение/<br>стирание/передача (при подключении к компьютеру/<br>принтеру) изображения |
| Оранжевый:                           | Камера готова к съемке (вспышка включена)                                                                               |
| Мигающий оранжевый:                  | Камера готова к съемке (предупреждение<br>о сотрясении камеры)                                                          |
| <ul> <li>Нижний индикатор</li> </ul> |                                                                                                    |
| Желтый:                              | Режим «Макро»/режим «Бесконечность»/Фиксация автофокусировки                                                            |
| Мигающий желтый:                     | Сложности с фокусировкой (камера подает один звуковой сигнал)                                                           |

# Подготовка

## 1. Зарядка аккумулятора.

Перед использованием аккумулятора его необходимо зарядить в следующих случаях:

- при первом использовании аккумулятора;
- при появлении сообщения «Поменяйте батарею».
- 1. Установите аккумулятор в зарядное устройство.
- Подсоедините зарядное устройство (CB-2LX) к электрической розетке или подсоедините кабель питания к зарядному устройству (CB-2LXE), затем подсоедините кабель к электрической розетке.
  - Название и тип модели зарядного устройства зависят от географического региона.

Во время зарядки аккумулятора индикатор зарядки горит оранжевым цветом. После завершения зарядки индикатор горит зеленым цветом. Зарядка занимает приблизительно 2 ч 5 мин.

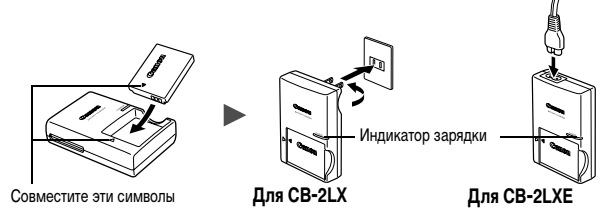

0

Для защиты аккумулятора и продления срока его службы длительность непрерывной зарядки не должна превышать 24 ч.

→ (

См. Руководство по расширенным операциям: Правила обращения с аккумуляторами (стр. 130).

## 2. Установка аккумулятора.

- Сдвиньте крышку гнезда карты памяти/отсека аккумулятора и откройте ее (①, ②).
- Нажмите фиксатор аккумулятора в направлении стрелки (③) и вставьте аккумулятор до фиксации со щелчком.

Для извлечения аккумулятора нажмите его фиксатор в направлении стрелки (③) и извлеките аккумулятор, удерживая фиксатор нажатым.

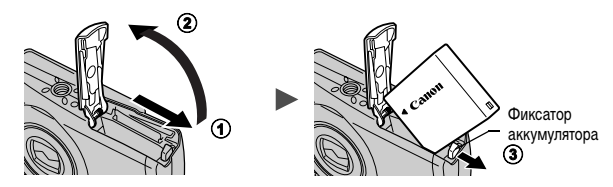

#### 3. Установка карты памяти.

- 1. Установите карту памяти до фиксации со щелчком.
- 2. Закройте крышку гнезда карты памяти/отсека аккумулятора (①, ②).

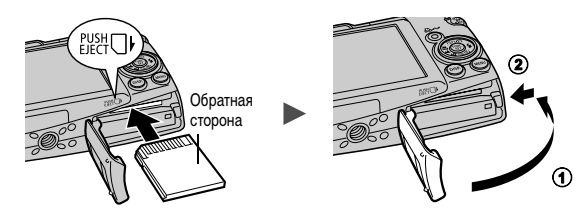

Перед установкой карты памяти в камеру убедитесь в правильности ориентации карты. При установке ее обратной стороной камера может не распознать карту памяти или возможно возникновение неполадки.

См. Руководство по расширенным операциям. Правила обращения с картами памяти (стр. 132).

См. Руководство по расширенным операциям: Форматирование карт памяти (стр. 29).

#### Извлечение карты памяти

Нажмите пальцем на карту памяти до щелчка, затем отпустите карту.

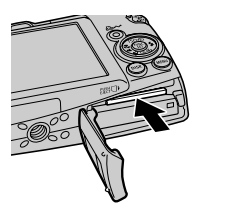

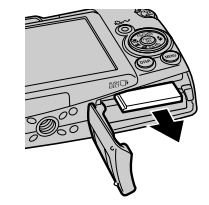

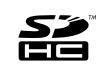

В камере можно использовать карты памяти SD, SDHC и MultiMediaCard. В настоящем Руководстве для этих карт используется общий термин «карта памяти».

## Настройка при первом включении

#### Установка даты и времени

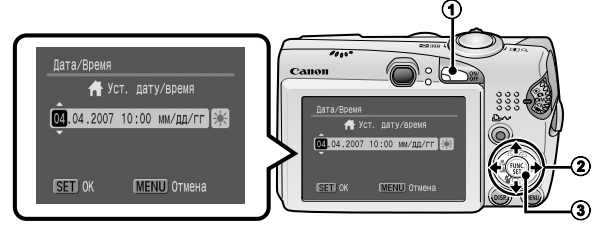

- 1. Нажмите кнопку ON/OFF (①).
- Кнопкой 
   чли 
   выберите параметр, затем кнопкой 
   мли 

   измените его значение (2).

Для задания летнего времени выберите значок 🎇 и произведите настройку кнопкой 🛧 или 🔸 .

 Проверьте правильность отображаемого времени и нажмите кнопку FUNC./SET (③).

Установка даты и времени может производиться в меню «Настройка» (стр. 21).

Для сохранения таких параметров, как дата и время, в камере предусмотрен встроенный литиевый аккумулятор. Этот аккумулятор заряжается, когда в камеру установлен основной аккумулятор. После приобретения камеры зарядите литиевый аккумулятор. После приобретения камеры зарядите литиевый аккумулятор. Для зарядки можно также использовать комплект сетевого питания АСК-DC30 (продается отдельно). Зарядка производится, даже если питание камеры выключено.
 Если основной аккумулятор не установлен, заданные дата и время могут сброситься приблизительно через три недели. В этом случае следует заново установить дату и время.

Э См. Руководство по расширенным операциям: Установка Мирового времени (стр. 20).

#### Установка языка

- 1. Поверните диск установки режима в положение 🕨 (воспроизведение).
- 2. Удерживая нажатой кнопку FUNC./SET, нажмите кнопку MENU.
- 3. Кнопкой ♠, ♦, ♦ или ➡ выберите язык, затем нажмите кнопку FUNC./SET.

Установка языка интерфейса может производиться в меню «Настройка» (стр. 21).

# Съемка

## 1. Нажмите кнопку ON/OFF.

Воспроизводится звук включения питания, и на ЖК-монитор выводится заставка.

- При повторном нажатии кнопки ON/OFF камера выключается.
- Для переключения в режим, в котором все звуковые сигналы отключены (за исключением предупредительного сигнала), при нажатии кнопки ON/OFF удерживайте нажатой кнопку DISP.

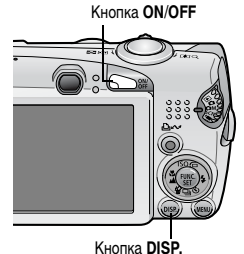

См. Руководство по расширенным операциям. Использование ЖК-монитора (стр. 12).
 См. Руководство по расширенным операциям. Функция энергосбережения (стр. 19).
 См. Руководство по расширенным операциям. Меню «Настройка» (стр. 26).
 См. Руководство по расширенным операциям. Меню «Моя камера» (стр. 28).

# 2. Поверните диск установки режима в положение 🗅 (Авто).

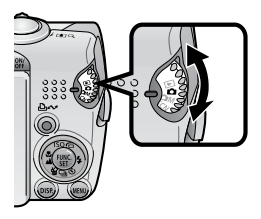

3. Направьте камеру на объект.

фокусировка.

- 4. Сфокусируйтесь и произведите съемку.
  - Для осуществления фокусировки нажмите кнопку спуска затвора наполовину.
     После завершения фокусировки подаются два звуковых сигнала и индикатор загорается зеленым светом (оранжевым, если будет использована вспышка). Кроме того, на ЖК-мониторе появляется зеленая рамка автофокусировки на той области изображения, по которой была установлена

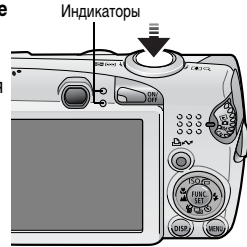

Подается звук срабатывания затвора, и производится запись изображения. В процессе записи изображения на карту

памяти индикатор мигает зеленым светом.

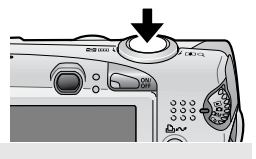

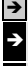

→ См. Индикаторы (стр. 6).

См. Руководство по расширенным операциям. Использование режима стабилизации изображения (IS) (стр. 32).

Описание различных предусмотренных способов съемки см. в Руководстве по расширенным операциям.

#### Просмотр изображения сразу после съемки

После съемки кадра изображение приблизительно на 2 с выводится на ЖК-монитор. Для продолжения просмотра изображений независимо от установленного времени просмотра можно использовать один из указанных ниже способов:

- после съемки удерживать нажатой кнопку спуска затвора;
- нажать кнопку FUNC./SET или DISP., пока изображение отображается на ЖК-мониторе.

Для завершения просмотра изображения нажмите кнопку спуска затвора наполовину.

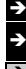

См. Руководство по расширенным операциям: Просмотр снимка (стр. 24).

См. Руководство по расширенным операциям: Проверка фокусировки сразу после съемки (стр. 74).

См. Стирание (стр. 19).

# Выбор режима съемки

- Поверните диск установки режима в положение требуемого режима (①).
- Режим 🖾 М, SCN или '💻
  - 1. Нажмите кнопку FUNC./SET (2)
  - 2. Выберите режим съемки кнопкой 🗲 или 🔶 (③).
  - 3. Нажмите кнопку FUNC./SET (④).

Для выбора можно также использовать сенсорный диск управления.

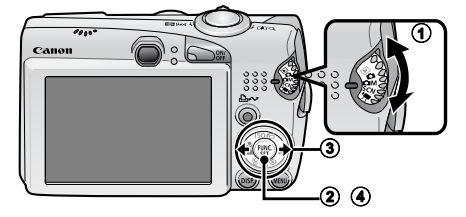

|                           | Режимы съемки                    |                                                                                                    |                                                                                                    |                                                  |
|---------------------------|----------------------------------|----------------------------------------------------------------------------------------------------|----------------------------------------------------------------------------------------------------|--------------------------------------------------|
|                           | ABTO                             | <b>Вато</b><br>Камера выбирает настройки автоматически.                                                                                                    |                                                                                                    |                                                  |
|                           |                                  | <b>В Ручной</b><br>Позволяет самостоятельно выбирать такие парам<br>белого, «Мои цвета» и чувствительность ISO.                                                                                                    | иетры, как компенсац                                                                                                    | ция экспозиции, баланс                           |
| ручі                      |                                  | Макро с цифр. зумом Позволяет производить съемку, когда расстояние от объектива     (находящегося в максимально широкоугольном положении) до объекта     составляет 2 – 50 см. Объект может отображаться крупнее, чем     в стандартном макрорежиме, так как края изображения обрезаются     и объект увеличивается с помощью цифрового зума.     С                                                                                                    |                                                                                                    | 678                                              |
|                           | СМ<br>РУЧНОЙ                     | Карании этого<br>варианта сохраниется<br>полько цвет, заданный<br>на ЖК-мониторе, а остальные цвета преобразу-<br>ются в черно-белые.                                                                                                    | Казанена<br>цвета<br>Служит для<br>преобразования<br>цвета, заданного<br>на ЖК-мониторе,<br>в другой цвет.                                             |                                                  |
|                           |                                  | (стр. 64).<br>Служит для съемки перекрывающихся изображе<br>впоследствии можно будет объединить в одно па<br>жение на компьютере.                                                                                                    | операциям (стр<br>ний, которые<br>инорамное изобра-<br>расширенным                                                                                     | 0. 66).                                          |
|                           |                                  | Собеспечивает эффект<br>Собеспечивает эффект<br>смягчения при съемке<br>людей.                                                                                                    | •••••••••••••••••••••••••••••••••••••                                                                                                    | нышить влияние сотря-<br>при отсутствии штатива. |
| SC<br>спеі<br>альн<br>сюя | SCN<br>Специ-<br>альный<br>сюжет | Сранка Сорина, Сорина, Сорина | Вечеринка<br>Предотвращает<br>сотрясение камеры<br>и сохраняет нату-<br>ральные цвета<br>объекта при съемке<br>с освещением флуо<br>или лампами накали | Ресцентными лампами вания.                       |
|                           |                                  | Творческое освещение<br>Можно выбрать определенные фигуры, например<br>получения фантастических портретов на фоне но<br>с яркого освещения.                                                                                                    | о 🔂 или 💟, для<br>очного пейзажа или                                                                                                    |                                                  |

|                                  | Свеспечиваются яркие<br>цвета при съемке<br>деревьев и листвы<br>(например, новых<br>побегов, осенних<br>листьев или цветов).                                                                                                    | Снег<br>Предотвращение<br>появления синего<br>оттенка и недоста-<br>точного экспониро-<br>вания объектов на<br>снежном фоне.                                                                                                    |  |
|----------------------------------|----------------------------------------------------------------------------------------------------|----------------------------------------------------------------------------------------------------|--|
| SCN<br>СПЕЦИ-<br>АЛЬНЫЙ<br>СЮЖЕТ | Предотвращение<br>недостаточного экспо-<br>нирования объектов<br>около воды или на песке<br>при сильном отражении<br>солнечного света.                                                                                                    | Фейерверк<br>Четкая съемка<br>фейерверков<br>на фоне неба<br>с оптимальной<br>экспозицией.                                                                                                    |  |
|                                  | Квариум<br>Выбор оптимальной<br>увствительности ISO,<br>валанса белого и цвето-<br>вого баланса для съемки<br>рыб и других объектов<br>в расположенном в помещении аквариуме.                                                                                                    | Сподводой<br>Предназначен для<br>ссемки изображений<br>с использованием<br>водонепроницаемого<br>(продается отдельно). В этом режиме<br>используется отдельно). В этом режиме<br>используется отдельно. В этом режиме<br>используется отдельно, в актом сбелого,<br>уменьщающий голубые отлении и обеспечи-<br>вающий естественные цвета изображения. |  |
| Р <b>Щ</b><br>ВИДЕО              | Видео<br>При нажатой кнопке спуска затвора производится съемка видеофильма.<br>Можно выбрать один из следующих режимов: [ С Скоростной] для съемки<br>спортивных состязаний и быстро двикущихся объектов; [ Компактный] Для передачи по элек-<br>тронной почте; [ Акцентиров. цветом] для съемки, при которой все цвета, кроме выбран-<br>ного, преобразуются в черно-белое изображение; [ З Замена цвета] для съемки, при которой<br>выбранны цвет заменяется на другой цвет; и [ У Интервальная] для съемки, при которой<br>с заданным интервалом. С С С Акцентиров. |                                                                                                    |  |
| <b>()</b> <sup>•</sup>           | В режиме используется длитель<br>Во избежание сотрясения камеры о<br>на штатив.<br>В зависимости от снимаемого сюже<br>(), (), () или () возможно уве.<br>к появлению шумов на изображении<br>В режиме () расстояние от объект<br>составлять не менее 1 м.                                                                                                    | ная выдержка затвора.<br>бязательно установите камеру<br>та, в режиме 🛃, 🔊, <table-cell>, те,<br/>личение числа ISO, приводящее<br/>л.<br/>а до торца объектива должно</table-cell>                                                                                                    |  |
|                                  | <ul> <li>Для съемки под водой установите<br/>футляр WP-DC15 (продается отде</li> <li>Для съемки на горнолыжных куро<br/>дуется использовать водонепрони</li> </ul>                                                                                                    | камеру в водонепроницаемый<br>льно).<br>ртах или пляжах также рекомен-<br>щаемый футляр WP-DC15.                                                                                                    |  |

# Зумирование

#### 1. Нажмите рычаг зумирования в направлении 🗰 или 📭.

Зумирование возможно в диапазоне фокусных расстояний 35 – 140 мм (в пересчете на 35-миллиметровый эквивалент).

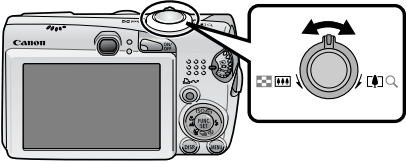

Широкоугольное положение: удаление от объекта.
 Положение телефото: приближение к объекту.

### Использование вспышки

 Нажмите кнопку \$ (①) и переключайте режимы с помощью кнопки ◆ или → (②).

Для выбора можно также использовать сенсорный диск управления.

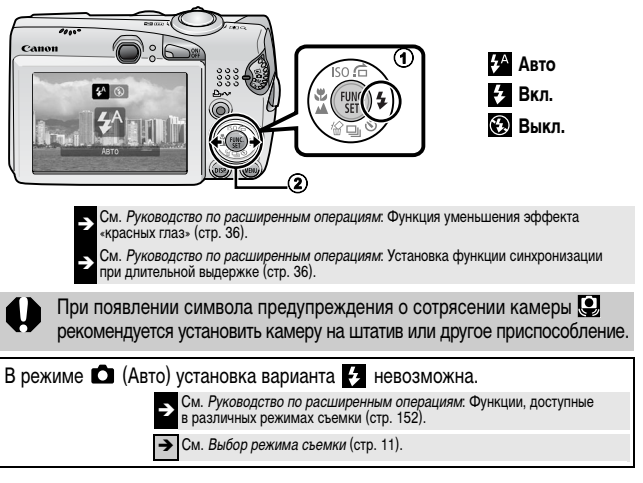

# Съемка с близкого расстояния/съемка на бесконечности

# 1. Нажмите кнопку ♥/▲ (①) и переключайте режимы с помощью кнопки ← или → (②).

- Для выбора можно также использовать сенсорный диск управления.
- Для отмены: нажмите кнопку ♥/▲ и кнопкой ← или → выведите на экран символ ▲ (Нормальный).

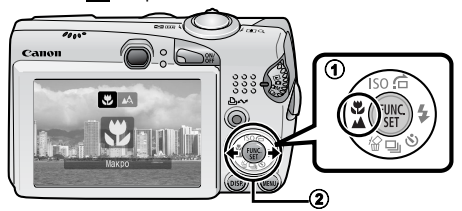

#### Макро

| ς | <ul> <li>Этот режим предназначен для съемки крупным планом цветов или мелких объектов.</li> <li>Область изображения при минимальном расстоянии фокусировки от торца</li> <li>объектива до объекта</li> <li>Максимальное широкоугольное положение: 30 × 22 мм Минимальное расстояние фокусировки: 2 см</li> <li>Максимальное положение телефото: 110 × 82 мм Минимальное расстояние фокусировки: 40 см</li> </ul> |
|---|----------------------------------------------------------------------------------------------------|
| ^ | Бесконечность<br>Этот режим предназначен для съемки объектов, находящихся на расстоянии<br>не менее 3 м от торца объектива.                                                                                                    |
|   | <ul> <li>Для выбора композиции кадра при съемке с близкого расстояния<br/>в режиме «Макро» используйте ЖК-монитор, так как кадры, снятые<br/>с помощью видоискателя, могут оказаться смещенными относи-<br/>тельно центра.</li> <li>При использовании встроенной вспышки в режиме «Макро» яркость<br/>изображений может оказаться неоптимальной.</li> </ul>                                                      |
|   | В режиме 🗖 (Авто) установка варианта 🔼 невозможна.                                                                                                    |
|   | См. Руководство по расширенным операциям. Функции, доступные<br>в различных режимах съемки (стр. 152).                                                                                                    |
|   | См. Выбор режима съемки (стр. 11)                                                                                                    |

# Использование таймера автоспуска

# 1. Нажмите кнопку 🖄 (①) и кнопкой или ★ (②) выведите на экран символ 🕅, 🔯 или 🗟.

- Для выбора можно также использовать сенсорный диск управления.
- При полном нажатии кнопки спуска затвора включается автоспуск и начинает мигать индикатор автоспуска (если включено уменьшение эффекта «красных глаз», он непрерывно горит в течение последних 2 с).
- Вариант 💽 позволяет изменить время задержки и количество снимков (стр. 17).

Для отмены: нажмите кнопку 👏 и кнопкой 🕈 или 🕈 выберите 🔳.

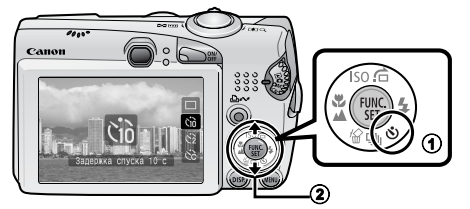

Задержка спуска 10 с: съемка производится через 10 с после нажатия кнопки спуска затвора. Ciò • За 2 с до срабатывания затвора частота подачи звукового сигнала и частота мигания индикатора автоспуска увеличиваются\*1. Задержка спуска 2 с: съемка производится через 2 с после нажатия кнопки спуска затвора.  $\bigcirc 2$ • При нажатии кнопки спуска затвора подается частый звуковой сигнал автоспуска\*<sup>1</sup>, а затвор срабатывает через 2 с. Устан. таймера: можно изменить время задержки (0–10\*<sup>2</sup>, 15, 20 или 30 с) и количество снимков в серии (1-10)\*3. Если для параметра [Задержка] задано значение 2 с или более, частый  $\mathbb{C}$ звуковой сигнал автоспуска подается за 2 с до срабатывания затвора. Если для параметра [Серия] задано значение, большее 1, звуковой сигнал автоспуска подается только при съемке первого кадра.

- \*1 Это зависит от настроек параметров меню «Моя камера» (Руководство по расширенным операциям, стр. 113).
- \*2 Установка по умолчанию.
- \*3 По умолчанию заданы 3 кадра.

В некоторых режимах съемки использование автоспуска невозможно.

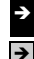

См. Руководство по расширенным операциям: Функции, доступные в различных режимах съемки (стр. 152).

См. Выбор режима съемки (стр. 11).

#### Изменение времени задержки и количества кадров ()

 В меню • (Меню съемки) выберите пункт [Таймер] и нажмите кнопку FUNC./SET.

→ См. Меню и настройки (стр. 21).

- 2. Кнопкой или выберите пункт [Задержка] или [Серия], затем кнопкой или измените настройку и нажмите кнопку FUNC./SET.
- 3. Нажмите кнопку MENU.

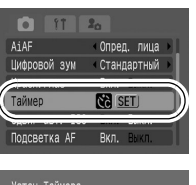

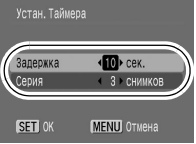

Если для параметра [Серия] заданы 2 или более кадров, камера работает следующим образом.

- Для экспозиции и баланса белого фиксируются значения, выбранные для первого кадра.
- При использовании вспышки интервал между кадрами увеличивается для обеспечения зарядки вспышки.
- При заполнении встроенной памяти камеры интервал между кадрами увеличивается.
- При полном заполнении карты памяти съемка автоматически останавливается.

#### 1. Поверните диск установки режима в положение ► (воспроизведение) (①).

Отображается последнее записанное изображение. Если производился просмотр изображений, отображается последнее просматривавшееся изображение (возобновление воспроизведения).

Если карта памяти была заменена или если изображения с карты памяти редактировались на компьютере, отображается самое новое изображение с карты памяти.

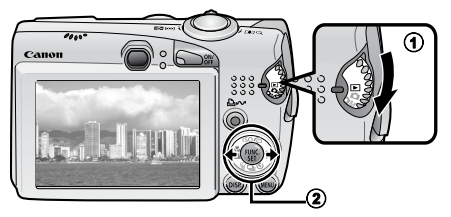

## 

- Для перемещения к предыдущему изображению служит кнопка , для перемещения к следующему изображению – кнопка . Если удерживать кнопку нажатой, изображения сменяются быстрее, но отображаются менее четко.
- При круговом перемещении пальца влево или вправо по сенсорному диску управления производится выбор изображения.

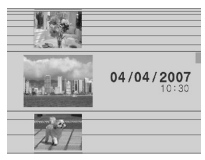

Экран воспроизведения при активизированном сенсорном диске управления

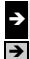

Описание различных предусмотренных способов воспроизведения см. в Руководстве по расширенным операциям.

См. Использование сенсорного диска управления (стр. 4).

# Стирание

#### 

Для выбора можно также использовать сенсорный диск управления.

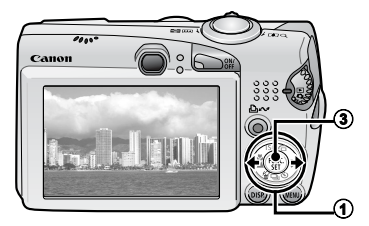

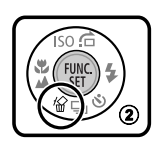

2. Убедитесь, что выбран вариант [Стереть], и нажмите кнопку FUNC./SET (③).

Для выхода из операции без выполнения стирания выберите [Отмена].

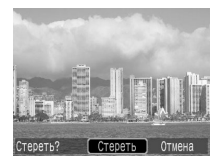

Помните, что стертые изображения невозможно восстановить. Будьте внимательны при стирании изображений.

Э См. Руководство по расширенным операциям: Стирание изображений (стр. 105).

# Меню и настройки

Настройка режимов съемки или воспроизведения, а также настройка таких параметров, как параметры печати, дата/время и звуковые сигналы камеры, производится с помощью меню FUNC., «Меню съемки», «Меню показа», «Настройка» или «Моя камера».

# Меню FUNC.

В этом меню настраиваются многие часто используемые функции съемки.

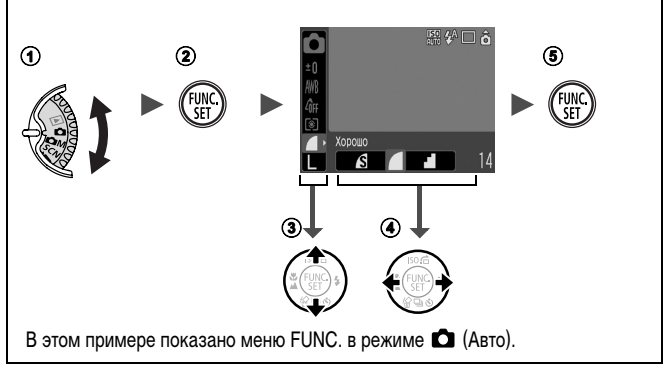

- Э Нажмите кнопку FUNC./SET.
- Э Кнопкой + или + выберите требуемый пункт меню.

• В некоторых режимах съемки часть пунктов меню недоступна.

- - Для выбора можно также использовать сенсорный диск управления.
  - Для некоторых пунктов возможен выбор дополнительных настроек после нажатия кнопки MENU.
  - После выбора значения пункта меню можно сразу же произвести съемку, нажав кнопку спуска затвора. После съемки снова открывается данное меню, позволяя быстро настраивать параметры.
- **5** Нажмите кнопку FUNC./SET.

Э См. Руководство по расширенным операциям: Список меню (стр. 24).

# Меню «Меню съемки», «Меню показа», «Печать», «Настройка» и «Моя камера»

Эти меню позволяют задать удобные настройки для съемки, воспроизведения или печати.

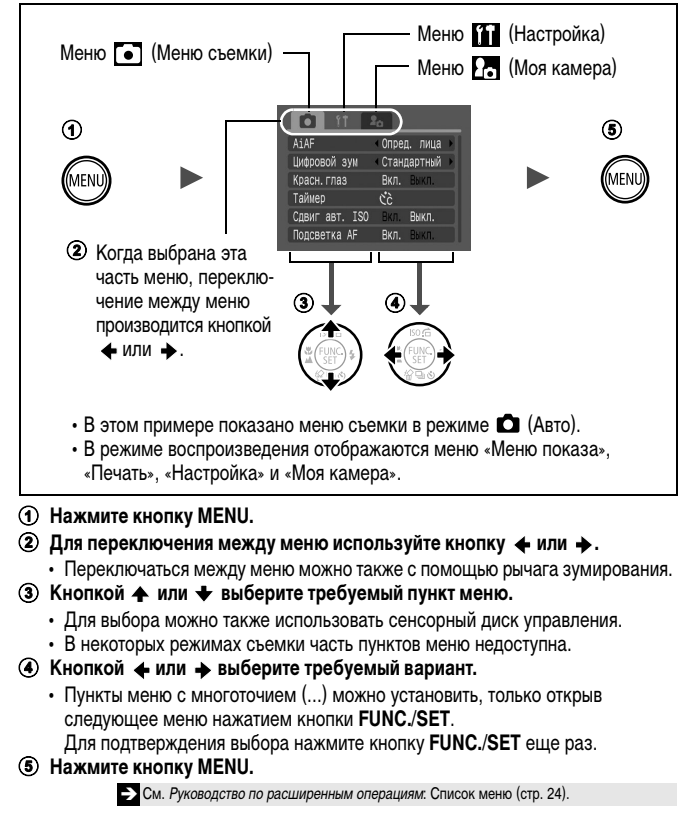

# Печать

Изображения можно легко печатать, подключив камеру с помощью кабеля к принтеру, поддерживающему прямую печать \*1, и просто нажимая кнопку на камере.

1. Подсоедините камеру к принтеру, поддерживающему прямую печать, и включите питание принтера.

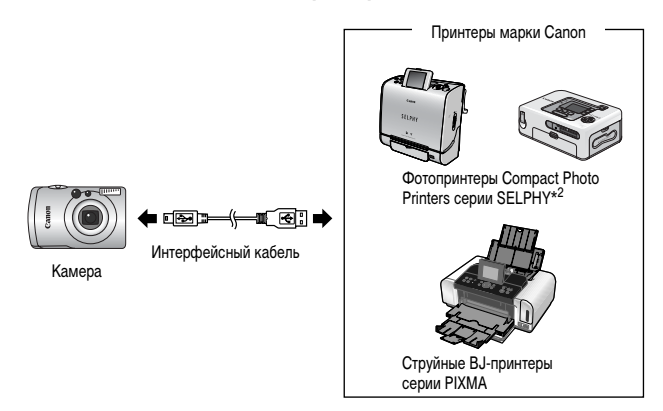

- \*1 Так как в данной камере используется стандартный протокол (PictBridge), ее можно использовать не только с принтерами марки Canon, но и с другими принтерами, поддерживающими стандарт PictBridge.
- \*2 Можно также использовать фотопринтеры для печати карточек СР-10/СР-100/СР-200/СР-300.

# 2. Переключите камеру в режим воспроизведения, включите питание и убедитесь, что в левом верхнем углу ЖК-монитора отображается символ ☐, ☑ или ⊡ (①).

- Кнопка 🗠 и подсвечивается синим цветом.
- Отображаемый символ зависит от модели принтера.
- В видеорежиме отображается символ 📧 🗷.
- 3. Кнопкой ← или → выберите изображение для печати (②), затем нажмите кнопку ⊡~ (③).
  - Для выбора можно также использовать сенсорный диск управления.
  - Кнопка 🗠 мигает синим цветом, и начинается печать.

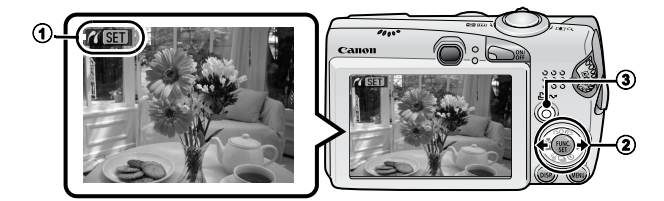

→ См. Руководство по расширенным операциям: Задание установок печати DPOF (стр. 107).

См. Руководство по прямой печати.

См. Руководство пользователя принтера.

Печат

# Загрузка изображений в компьютер

Снятые камерой изображения можно загрузить в компьютер одним из перечисленных ниже способов. В некоторых операционных системах часть способов может быть недоступна. Заранее ознакомьтесь с разделом *Требования к системе* (стр. 25).

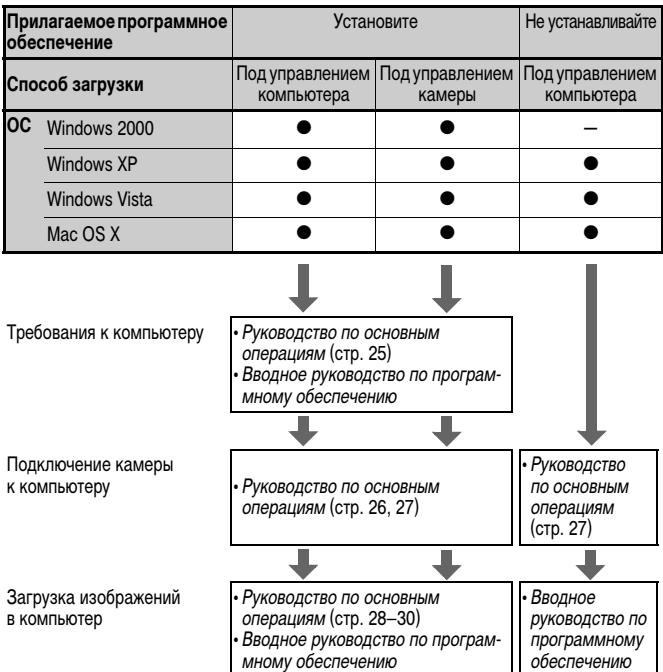

#### Подсоединение камеры к компьютеру

#### Использование устройства чтения карт памяти

Устройство чтения карт памяти можно использовать с любой из перечисленных выше операционных систем. Подробнее см. Вводное руководство по программному обеспечению.

# Требования к системе

Программное обеспечение следует устанавливать на компьютер, удовлетворяющий следующим минимальным требованиям.

### Windows

| OC                                            | Windows 2000 Service Pack 4<br>Windows XP (включая Service Pack 1 и Service Pack 2)<br>Windows Vista                                        |                                                                      |
|-----------------------------------------------|----------------------------------------------------------------------------------------------------|----------------------------------------------------------------------|
| Модель компьютера                             | Перечисленные выше операционные системы (ОС) должны быть<br>установлены на заводе-изготовителе на компьютеры со встроенными<br>USB-портами. |                                                                      |
| Процессор                                     | Windows 2000/Windows XP<br>Windows Vista                                                                                                    | Pentium 500 МГц или более мощный<br>Pentium 1,3 ГГц или более мощный |
| ОЗУ                                           | Windows 2000/Windows XP<br>Windows Vista                                                                                                    | не менее 256 Мбайт<br>не менее 512 Мбайт                             |
| Интерфейс                                     | USB                                                                                                    |                                                                      |
| Свободное<br>пространство на<br>жестком диске | <ul> <li>Утилиты Canon Utilities</li> <li>ZoomBrowser EX</li> <li>PhotoStitch</li> <li>TWAIN-драйвер камеры Canon</li> </ul>                | не менее 200 Мбайт<br>не менее 40 Мбайт<br>не менее 25 Мбайт         |
| Дисплей                                       | 1024 х 768 пикселов/Среднее (16                                                                                                    | бит) или более                                                       |

#### Macintosh

| 00                                            | Mac OS X (v10.3 – v10.4)                                                                                                    |  |
|-----------------------------------------------|----------------------------------------------------------------------------------------------------|--|
| Модель компьютера                             | Перечисленные выше операционные системы (ОС) должны быть<br>установлены на заводе-изготовителе на компьютеры со встроенными<br>USB-портами. |  |
| Процессор                                     | PowerPC G3/G4/G5 или процессор Intel                                                                                                    |  |
| ОЗУ                                           | Не менее 256 Мбайт                                                                                                    |  |
| Интерфейс                                     | USB                                                                                                    |  |
| Свободное<br>пространство на<br>жестком диске | • Утилиты Canon Utilities<br>- ImageBrowser не менее 200 Мбайт<br>- PhotoStitch не менее 40 Мбайт                                           |  |
| Дисплей                                       | 1024 х 768 пикселов/32000 цветов или более                                                                                                  |  |

# Подготовка к загрузке изображений

# Программное обеспечение необходимо установить до подсоединения камеры к компьютеру.

#### Что необходимо подготовить

- Камеру и компьютер
- Компакт-диск Canon Digital Camera Solution Disk, входящий в комплект поставки камеры
- Интерфейсный кабель, входящий в комплект поставки камеры
- 1. Установите программное обеспечение.

#### Windows

- 1. Установите компакт-диск Canon Digital Camera Solution Disk в дисковод компакт-дисков компьютера.
- Щелкните мышью на варианте [Easy Installation/Простая установка].
   Продолжайте установку в соответствии с сообщениями, выводимыми на экран.
- После завершения установки отображается кнопка [Restart/Перезагрузка] или [Finish/Готово]. Щелкните мышью на появившейся кнопке.
- 4. При появлении обычного рабочего стола извлеките компакт-диск из дисковода.

#### Macintosh

Дважды щелкните мышью на значке 🖤 в окне компакт-диска. При появлении панели программы установки щелкните мышью на кнопке [Install/ Установить]. Следуйте инструкциям, выводимым на экран.

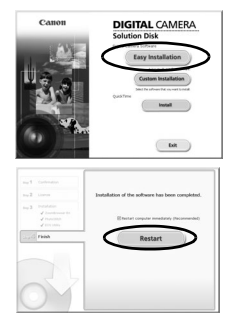

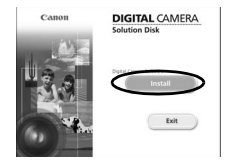

## 2. Подсоедините камеру к компьютеру.

1. Подсоедините прилагаемый кабель интерфейса к USB-порту компьютера и к цифровому разъему DIGITAL камеры.

Ногтем поднимите левый край крышки разъема DIGITAL камеры и до упора вставьте штекер интерфейсного кабеля.

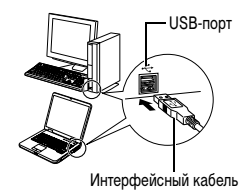

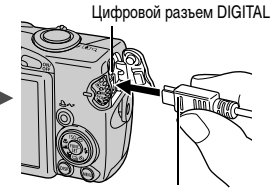

Интерфейсный кабель

Камера и компьютер могут обмениваться данными.

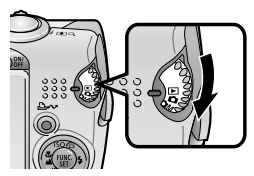

При отсоединении интерфейсного кабеля от разъема DIGITAL камеры обязательно беритесь за боковые стороны разъема кабеля.

Windows В случае появления окна [Digital signature not found/Цифровая подпись не найдена] щелкните мышью на кнопке [Yes/Да]. После подсоединения камеры к компьютеру и открытия соединения будет автоматически завершена установка драйвера USB на компьютер.

# Windows Загрузка изображений в компьютер

После установления соединения между камерой и компьютером открывается окно, позволяющее задать требуемые действия.

- 1. Выберите [Canon CameraWindow] и щелкните мышью на кнопке [OK] (только в первый раз).
  - Если показанное справа окно не открывается, щелкните мышью на меню [Start/Пуск], выберите [All Programs/Все программы] или [Programs/Программы], затем выберите [Canon Utilities], [CameraWindow], [PowerShot - IXY -IXUS - DV 6] и [CameraWindow].

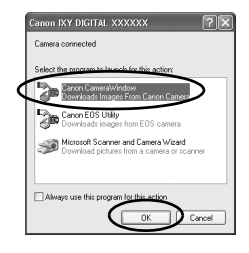

## 2. Загрузите изображения.

- Загрузите изображения с помощью камеры или компьютера.
- По умолчанию загруженные изображения записываются в папку [Pictures/ Рисунки] или [My Pictures/Мои рисунки].

Загрузка изображений с помощью камеры (стр. 30). \_

Загрузка изображений с помощью компьютера. — По умолчанию загружаются все ранее не загружавшиеся изображения.

Можно задать тип загружаемых изображений и папку для их сохранения.

Эскизы (уменьшенные версии) загруженных изображений отображаются в главном окне программы ZoomBrowser EX. По умолчанию загруженные изображения записываются во вложенные папки в соответствии с датой съемки.

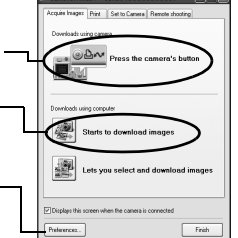

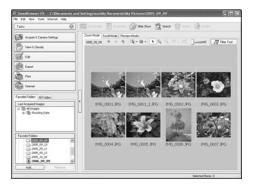

# Macintosh Загрузка изображений в компьютер

После установления соединения между камерой и компьютером открывается показанное ниже окно. Если окно не открылось, щелкните мышью на значке [Canon CameraWindow] в доке (панели, появляющейся в нижней части рабочего стопа)

#### 1. Загрузите изображения.

- Загрузите изображения с помощью камеры или компьютера.
- По умолчанию загруженные изображения записываются в папку [Pictures/ Рисунки].

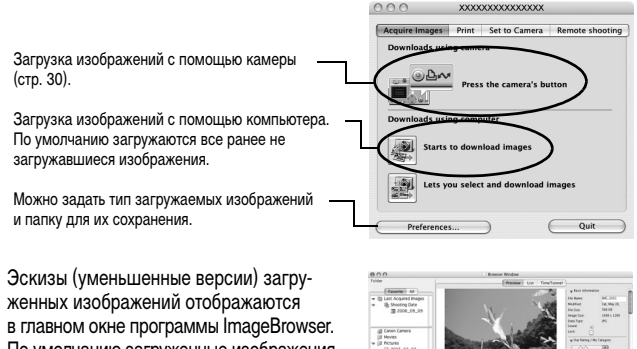

По умолчанию загруженные изображения записываются в папки в соответствии с датой съемки.

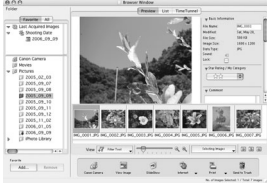

# Загрузка изображений с помощью камеры (Прямая передача)

Этот способ позволяет загружать изображения с помощью органов управления камеры.

Установите прилагаемое программное обеспечение и настройте параметры компьютера при первом использовании этого способа (стр. 26).

|            | Все снимки       | Передача и сохранение в компьютере всех изображений.                                                                                                    |
|------------|------------------|----------------------------------------------------------------------------------------------------|
| Ċ          | Новые снимки     | Передача и сохранение в компьютере только тех изобра-<br>жений, которые не были переданы ранее.                                                                                         |
| <b>v</b> • | DPOF снимки      | Передача и сохранение в компьютере только изображений<br>с пометками заказа передачи DPOF ( <i>Руководство по<br/>расширенным операциям</i> , стр. 111).                                |
| E          | Выбор и передача | Передача и сохранение в компьютере одиночных<br>изображений по мере их просмотра и выбора.                                                                                              |
| Z          | Обои             | Передача и сохранение в компьютере одиночных<br>изображений по мере их просмотра и выбора. Переданные<br>изображения отображаются в виде фонового рисунка<br>рабочего стола компьютера. |

#### Убедитесь, что на ЖК-мониторе камеры отображается меню прямой передачи.

- Кнопка 🗠 м подсвечивается синим цветом.
- Если меню прямой передачи не открывается, нажмите кнопку **MENU**.

### Все снимки/Новые снимки/DPOF снимки

- 2. Выберите 🔄, 🖾 или 🖾 и нажмите кнопку 🗠~.
  - Производится загрузка изображений. Во время загрузки кнопка — мигает синим цветом. После завершения загрузки вновь отображается меню «Прямая передача».
  - Для отмены загрузки нажмите кнопку FUNC./SET.

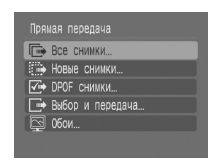

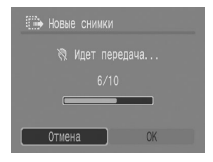

- Выбор и передача/Обои
- 2. Выберите 💽 или 國 и нажмите кнопку 止~ (или кнопку FUNC./SET).
- 3. Выберите изображения для загрузки и нажмите кнопку ⊵∞ (или кнопку FUNC./SET).
  - Производится загрузка изображений. Во время загрузки кнопка 🗠 мигает синим цветом.
  - Изображения можно также выбирать в индексном режиме (Руководство по расширенным операциям, стр. 81).
  - Для возврата в меню «Прямая передача» снова нажмите кнопку MENU.

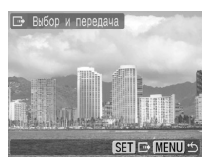

В качестве обоев в компьютер могут загружаться только изображения JPEG. В случае компьютеров Windows файлы автоматически преобразуются в изображения BMP.

Вариант, выбранный кнопкой ப мм , сохраняется даже при выключении питания камеры.

В следующий раз при открытии меню прямой передачи будет активна предыдущая установка. Если в последний раз был выбран вариант [Выбор и передача] или [Обои], сразу же открывается экран выбора изображения.

## **ДЛЯ ЗАМЕТОК**

# Меры предосторожности

Во избежание травм, ожогов или поражения электрическим током фотографа и других лиц перед использованием камеры обязательно прочитайте, уясните приведенные ниже правила техники безопасности и соблюдайте их.

#### Также обязательно ознакомьтесь с мерами предосторожности, приведенными в Руководстве пользователя камеры, Расширенные операции.

# **П**редостережения

- Запрещается применять вспышку в непосредственной близости от глаз человека или животного.
- Оборудование следует хранить в местах, недоступных для детей и подростков.
- Не допускайте падения камеры или сильных ударов по ней. Не касайтесь вспышки камеры, если она повреждена.
- Немедленно прекратите эксплуатацию оборудования в случае появления дыма или резкого запаха.
- Запрещается прикасаться к сетевому кабелю влажными руками.
- Следует использовать только рекомендуемые элементы питания и принадлежности.
- Зарядное устройство и компактный блок питания предназначены исключительно для работы с данной камерой. Запрещается его использование с другими изделиями или аккумуляторами.

# **М** Предупреждение

• Не садитесь, если в заднем кармане лежит камера, так как при этом возможно повреждение камеры или ЖК-монитора.

© 2007 CANON INC.

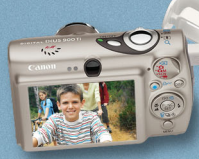

<u>\_\_\_\_</u>

SELPHY

6 11

# you can Canon

# Прекрасная камера. Отличные снимки. Хотите их напечатать?

Теперь печать стала удобной как никогда раньше. Просто подсоедините цифровую камеру Canon к компактному фотопринтеру Canon SELPHY – и в считанные секунды будут готовы прекрасные фотографии без полей высочайшего качества (как из фотоателье).